Chromebook 初期設定マニュアル

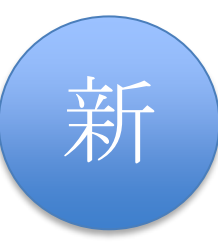

令和7年7月18日作成 富山県教育委員会

本マニュアルは、富山県教育委員会が令和7年度入学生向けに斡旋した Chromebook を例に記載 されています。他機種の場合は、スイッチの位置や画面表示等が異なる場合があります。 アカウントの設定や初期設定する時期等により、表示される画面が異なる場合があります。 また、自宅にインターネット環境がある生徒が、自宅で初期設定することを想定して記載され ています。本マニュアルによる初期設定後に、学校のネットワークに接続するための設定は、 学校の指示に従ってください。

## 事前準備:

Chromebookの初期設定には、次のものが必要です。事前に準備してから、初期設定を始めてください。

①Google アカウントとパスワード(<u>個人で作成したもの</u>)

スマートフォン等で作成した個人の Google アカウント(未尾が@gmail.com)をお持ちの方は、 そちらを使用して初期設定してください。

お持ちでない方は、事前に作成する必要があります。下の手順で作成してください。認証のために携帯電話が必要になります。

※ 学校で配布されたメールアドレス(未尾が@\*\*\*-h.tym.ed.jp、\*\*\*は高校名等)は卒業後に 使用できなくなりますので、初期設定に使用しないでください。

また、学校から Microsoft365Apps 認証用アカウント(末尾が@m.tym.ed.jp)が配布されてい る場合がありますが、初期設定に使用しないでください。

## <個人の Google アカウントの作成方法>

①パソコン又はスマートフォンのウェブブラウザで、次の二次元コード又はアドレスから、Google アカウント作成ページにアクセスします。

https://accounts.google.com/signup

②「アカウントを作成」をクリックし、「自分用」を選択します。
 ③姓、名、希望するユーザー名を入力します。
 ④強力なパスワードを作成し、確認のために再入力します。
 ⑤確認のための携帯電話番号を入力します。
 ⑥oogleから、この番号に確認コードが送信されます。
 ⑥確認コードを入力してアカウントを確認します。

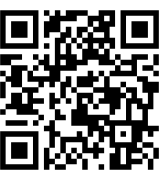

⑦再設定用のメールアドレス(任意ですが、設定を推奨します)、誕生日、性別を入力します。
 ⑧Googleの利用規約とプライバシーポリシーを確認し、「同意する」をクリックします。
 ⑨Googleアカウントが作成されました。メールアドレス(末尾が@gmail.com)とパスワードを忘れないようにしてください。

②インターネットが使える環境

インターネットに接続するための機器と、<mark>その機器の SSID とパスワードの情報</mark>が必要になります。SSID とは、Wi-Fi ネットワークを識別するための名前です。

自宅のWi-Fiルーターを経由してインターネットに接続する場合、SSIDとパスワードの確認方法は次を参照してください。

スマートフォンを自宅でWi-Fiルーター経由でインターネット接続している方は、その SSIDやパスワードと同じものを設定に使用します。

※ 自宅にインターネットが使える環境が無い場合は、学校に相談してください。

③Chromebook (付属の AC アダプタ、電源コード等を含む。)

★自宅のWi-Fi ルーターのSSIDとパスワードの確認方法

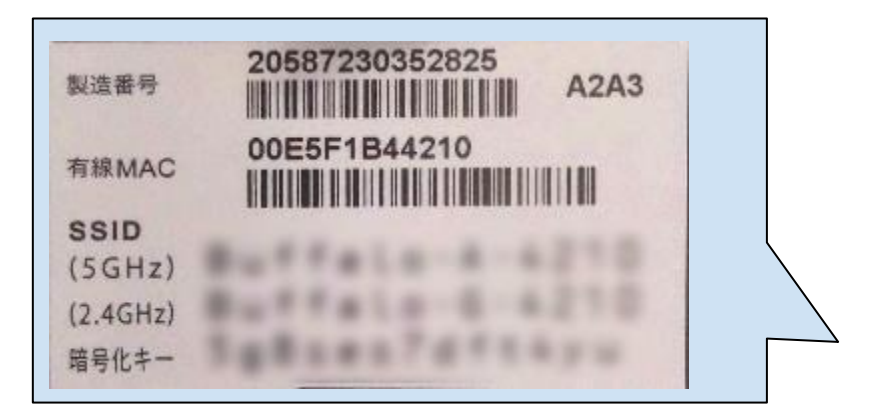

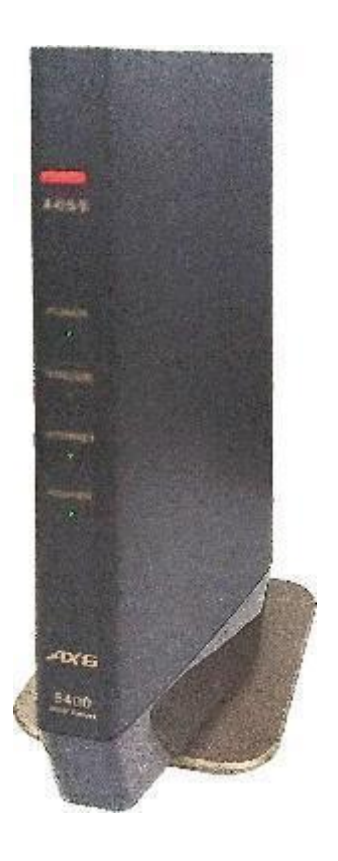

- ・通常は、本体の側面や底面にラベル等が貼 られています。購入時の箱の中に SSID 等 が記載された紙が入っている場合もありま す。
- SSID が 6GHz、5GHz、2.4GHz 等で複数ある 場合は 5GHz のものを選んでください。
   (5GHz の接続が不安定な場合等は、
   2.4GHz を試してください。)
   1つの場合はそれを使用します。
- ・暗号化キーがパスワードになります。
   (機種により表示は異なります。)
- ・パスワードが購入時から変更されている場 合は、変更した家族等に確認してくださ い。

## 操作手順:

- 1. Chromebook を箱から取り出して AC アダプタと電源コードを接続し、画面を開くと電源が入りま す。(入らない場合は、側面にある電源スイッチ「U」を押します。)
  - ※ 機種によって電源スイッチの位置は違います。

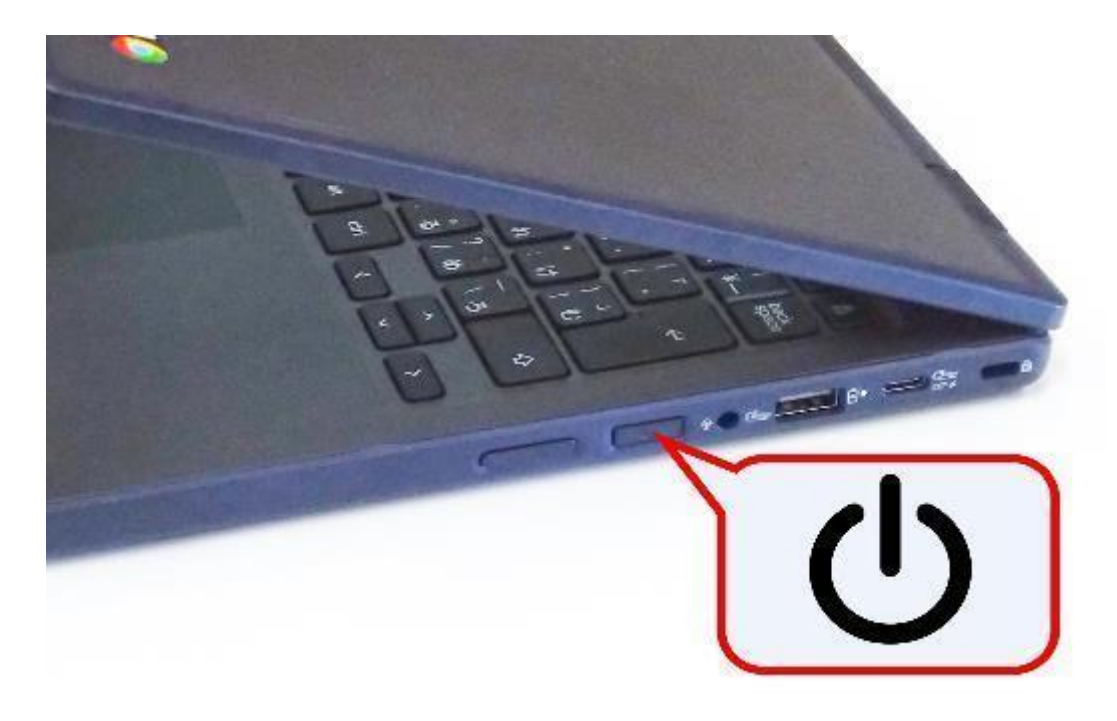

- 2.「Chromebook へようこそ」の画面が表示されたら、「日本語」が選択されていることを確認し、 画面下の「始める」ボタンをタップします。
  - ※ 時間がたつと「スクリーンリーダー」について音声が流れますが「閉じる」をタップすれば 音声は停止します。

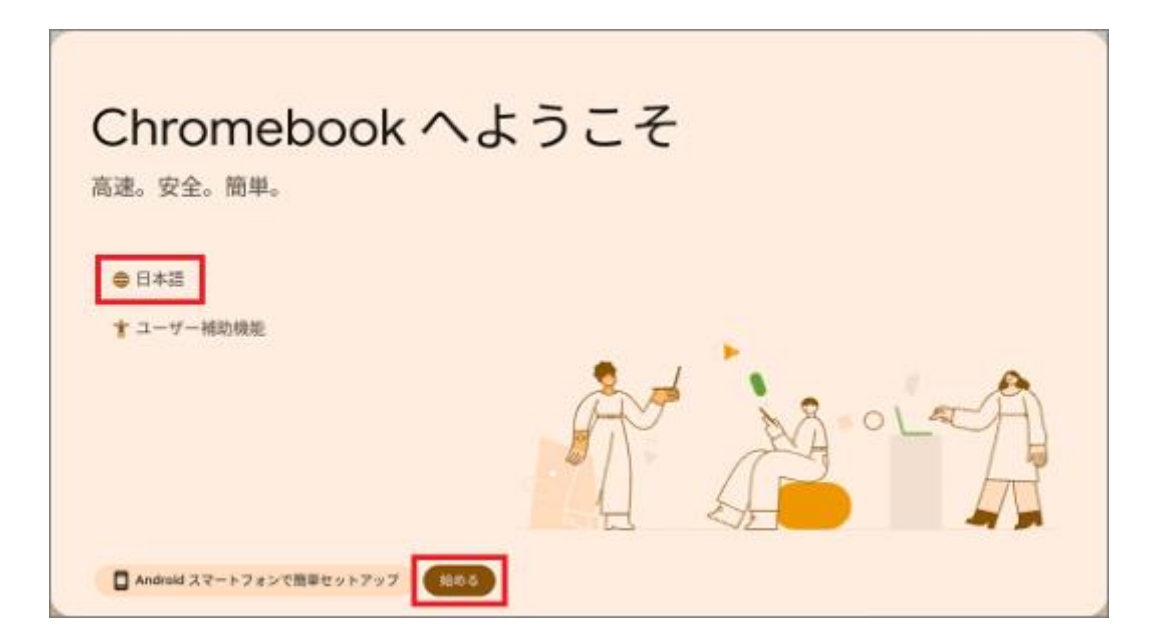

3. 初期設定にはインターネットへの接続が必要です。ネットワークの一覧が表示されるので、使用 する SSID をタップしてください。

| < 戻る                                         |                                     |
|----------------------------------------------|-------------------------------------|
| <del>ç</del>                                 | Android スマートフォンから Wi-Fi を自動的に移行     |
| 接続して、新しい                                     | <ul> <li>(BBC-R-20-07)</li> </ul>   |
| Chromebookのあらゆ                               | P. (1998)                           |
| る機能をご活用くださ                                   | <ul> <li>(minorma)</li> </ul>       |
| い                                            | <ul> <li>(a)(a)(a)(a)(a)</li> </ul> |
| 次回 Chromebook を使用するときにご利用のネ<br>ットワークが表示されます。 | <ul> <li>(000)(3)</li> </ul>        |
|                                              | ♥. (1980-1999-1990)                 |
|                                              | P. (0.00000)                        |
|                                              | P. (1989) (1989)                    |
|                                              | (次へ >                               |

 4.「Wi-Fi ネットワークへの接続」では SSID のパスワードを入力し、「接続」をタップします。 パスワードは、大文字と小文字(「Z」と「z」)、アルファベットと数字(「O」オーと 「0」ゼロ)の違いに気を付けてください。

| •          |
|------------|
|            |
| ークの使用を許可する |
|            |

5.「Chromebookの設定の選択」では、「個人でのご利用」をタップして選択し、「次へ」をタップします。

この後、「アップデートを確認しています」の画面が表示される場合があります。インターネット環境によっては、時間がかかります。

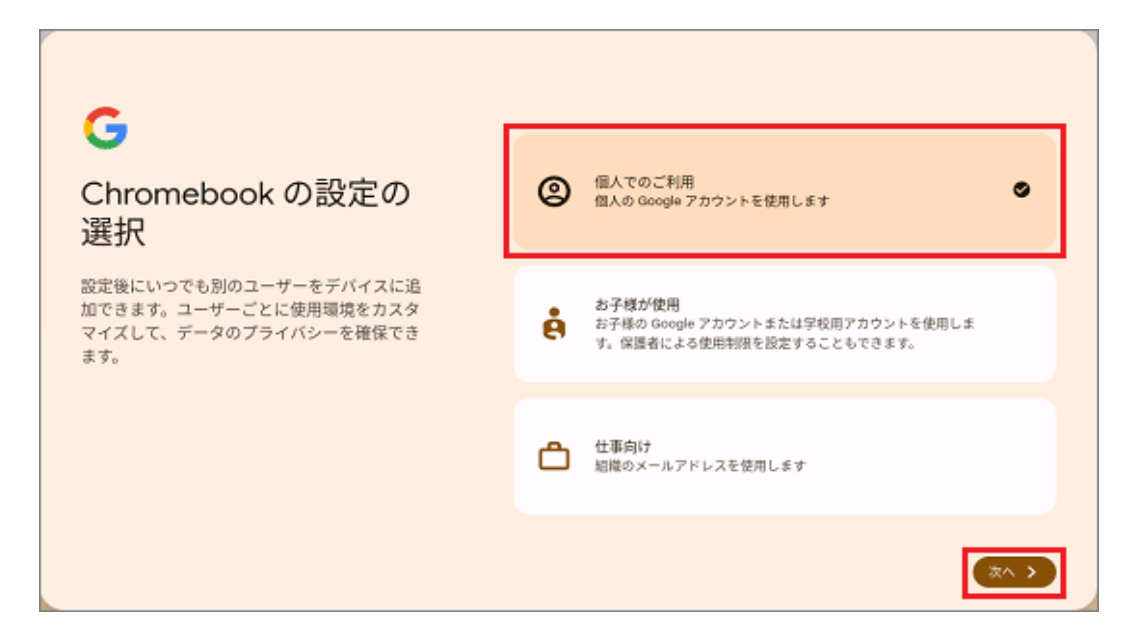

6.「Chromebook で Google アカウントを使用する」では、「Google アカウントとパスワードを入力 する」をタップして選択し、「次へ」をタップします。

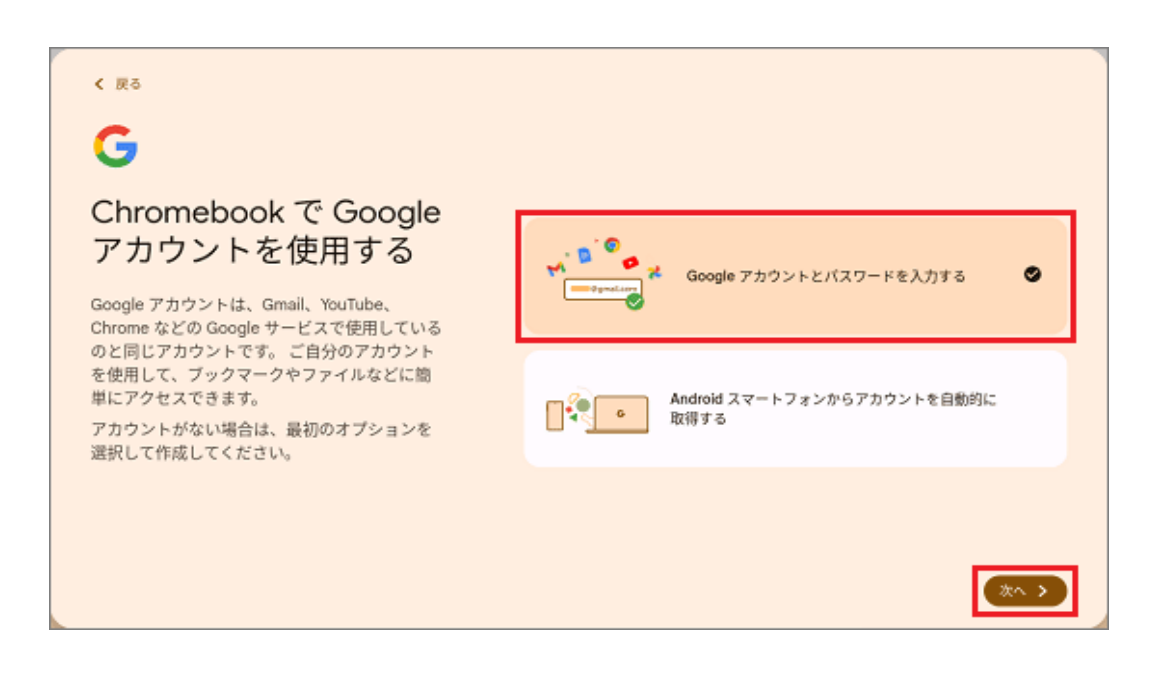

- 7.「「Chromebook」へのログイン」で<mark>個人の Google アカウントのメールアドレス(未尾が</mark> @gmail.com)を入力します。
  - ※ 次へ進められない場合は入力ミスが考えられます。入力したメールアドレスを再確認してく ださい。

| < 戻る                               |                                                         |
|------------------------------------|---------------------------------------------------------|
| <b>G</b><br>「Chromebook」への<br>ログイン | ×ールアドレスまたは電話番号<br>@gmail.com<br>メールアドレスを忘れた場合<br>その他の設定 |
|                                    | Android スマートフォンでログイン                                    |

8.パスワードの入力の画面で、Google アカウントのパスワードを入力し、「次へ」をタップしま す。

- ※ パスワードは通常は「\*」で表示されますが、「パスワードを表示する」をタップしてチェックを入れると表示して確認できます。他の人に見られないよう注意してください。
- ※ 2要素認証として、スマートフォンなどで確認を求められる場合があります。

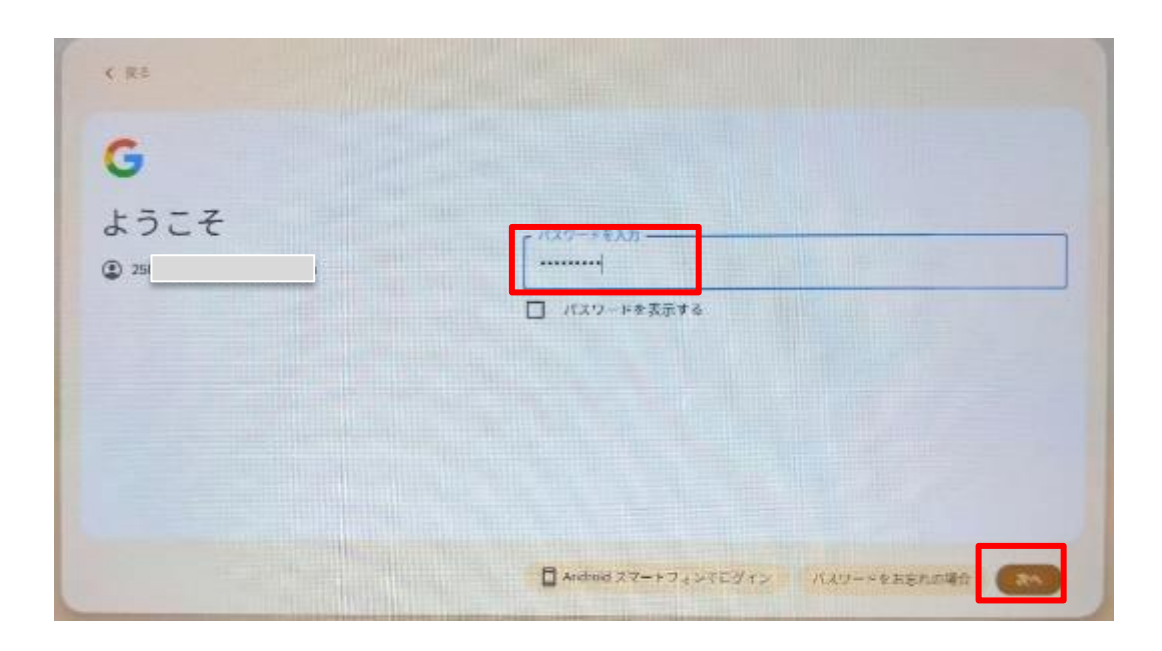

- 9.「本人確認」の画面が表示された場合は、「I'm not a robot」をタップしてチェックをいれます。この ときに確認用の質問をしてきた場合は、タップして回答し「次へ」をタップしてください。
  - ※ 確認用の質問は毎回違ったものが表示されます。また Google アカウントのセキュリティ設定等に より表示されない場合や、違う画面が表示される場合があります。

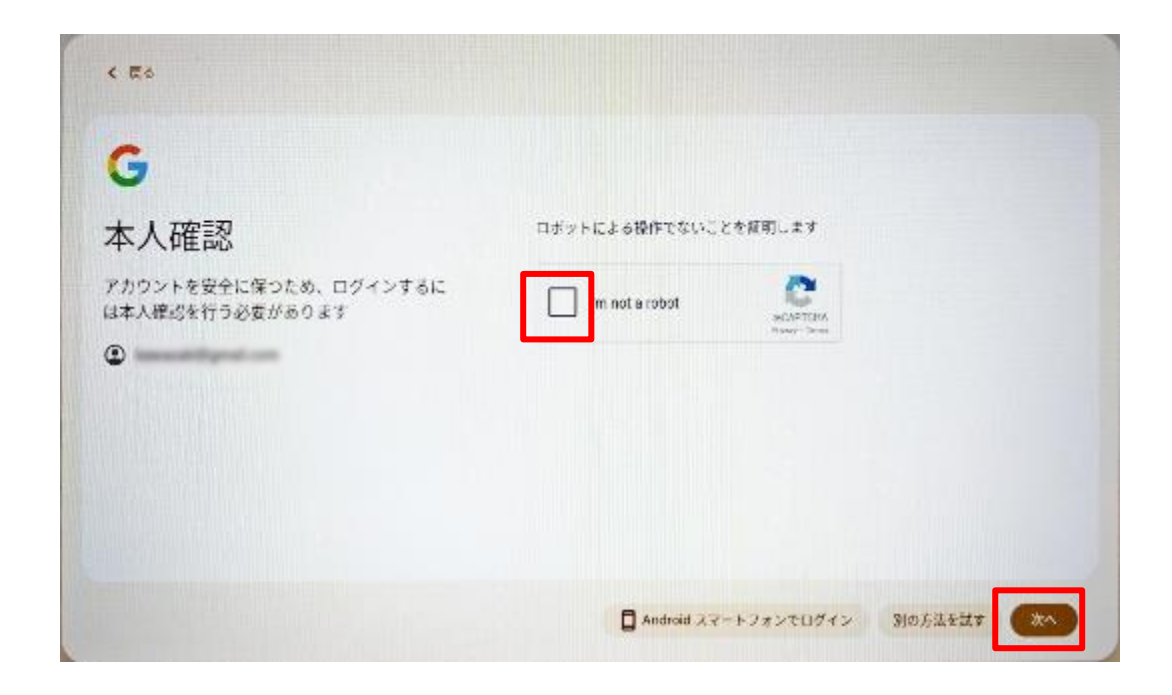

10.アップデートが始まります。インターネット環境によっては、時間がかかります。 (ここでは、アップデートが行われない場合もあります。)

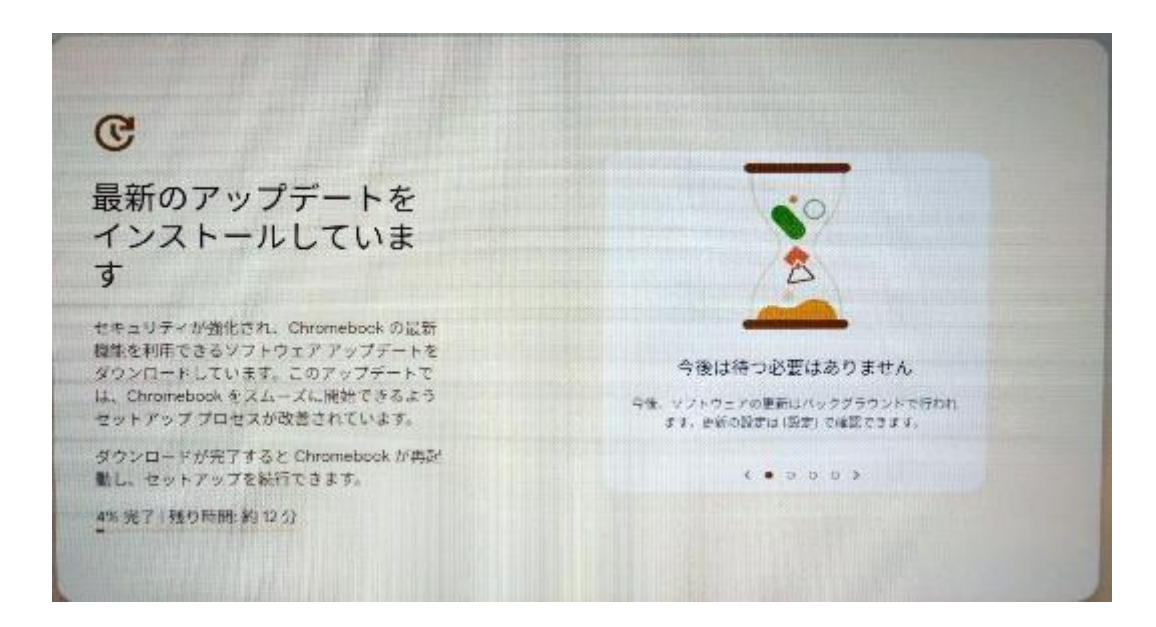

11.「以下の利用規約を確認してデータをコントロールしてください」では、内容を確認して、「同意して続行」をタップします。「同意して続行」のボタンは規約の最後にあるので「▼」をタップして表示してくだ さい。

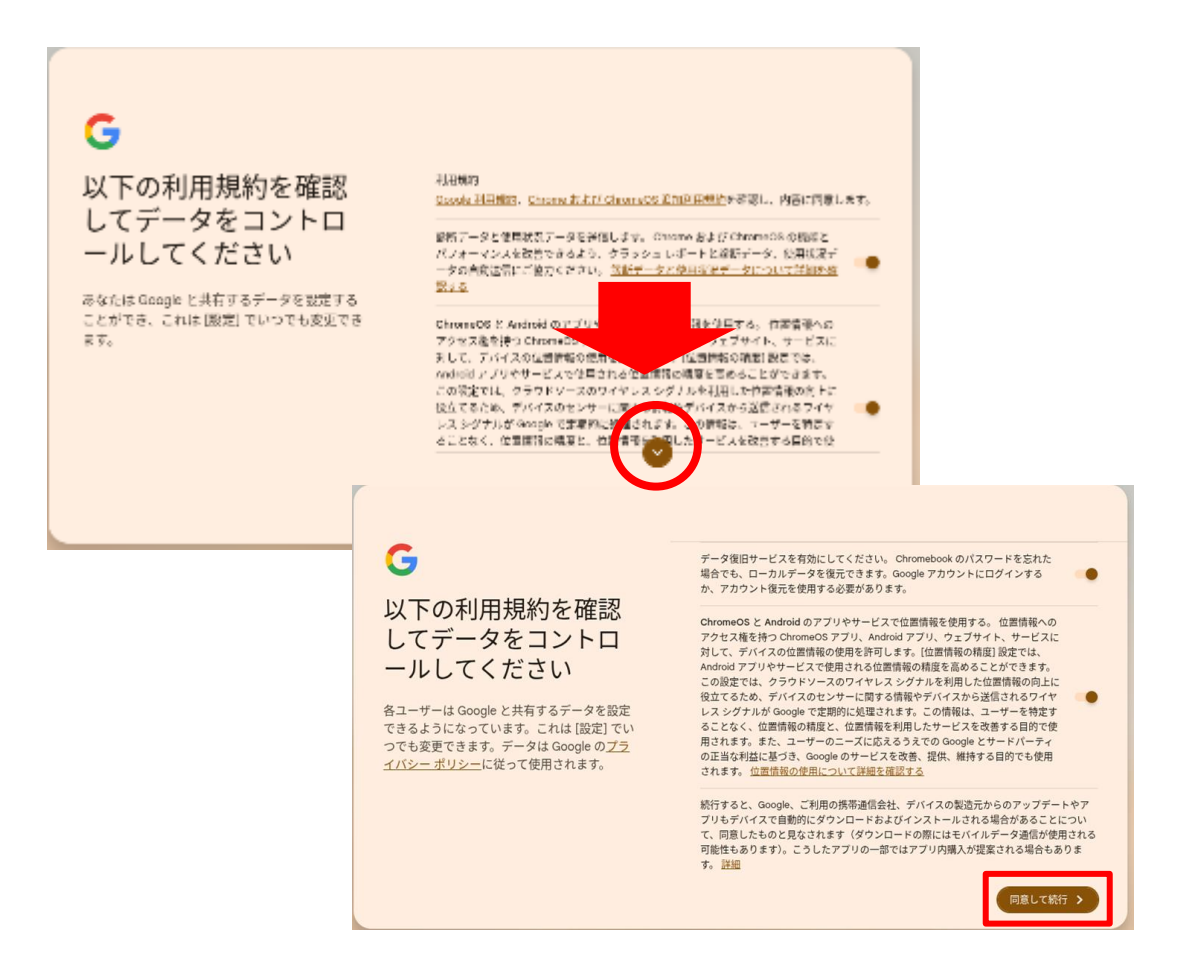

12.「Chromebookの同期」は、内容を確認して、「同意して続行」をタップします。

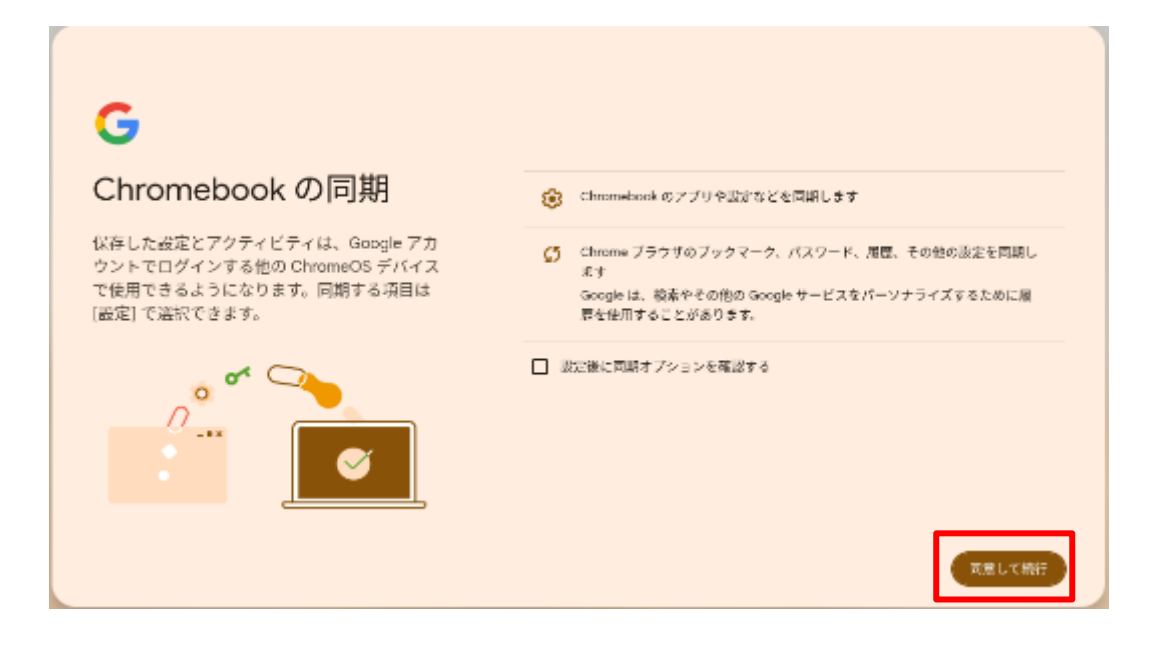

13.「PINを設定して簡単にログイン」では、「代わりにパスワードを使用」をタップします。

| ⋳                                                         |           |        |     |
|-----------------------------------------------------------|-----------|--------|-----|
| PIN を設定して簡単にロ                                             | P         | I N    | ۵   |
| 212                                                       | 191126150 | で気にしてく | 639 |
| Google アカウントのパスワードを入力してログ<br>する代わりに、この Chromebook の PIN を | 1         | 2      | 3   |
| 作成できます                                                    | 4         | 5      | 6   |
|                                                           | 7         | 8      | 9   |
|                                                           | 3         | 0      |     |
|                                                           |           |        |     |

14.「Chromebook のパスワードを設定して簡単にログイン」では、「Google アカウントのパスワードを使用」を選択し、「次へ」をタップします。

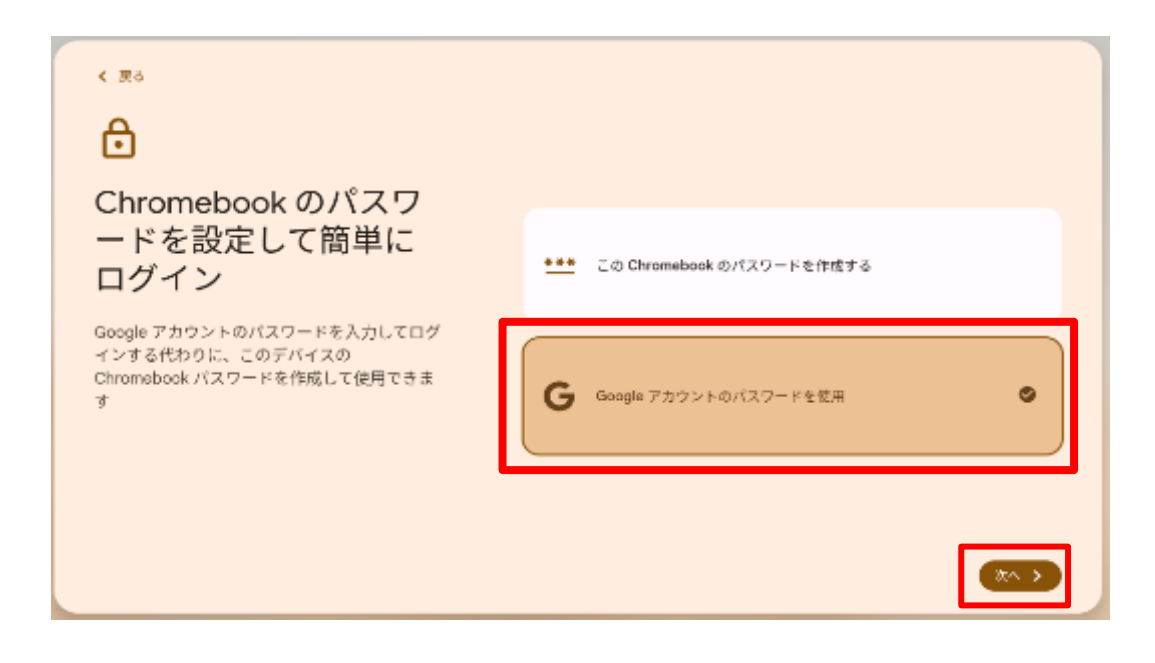

15.「Chromebook はどんな用途でお使いですか?」は選択せずに、「スキップ」をタップします。 (選択することもできます。)

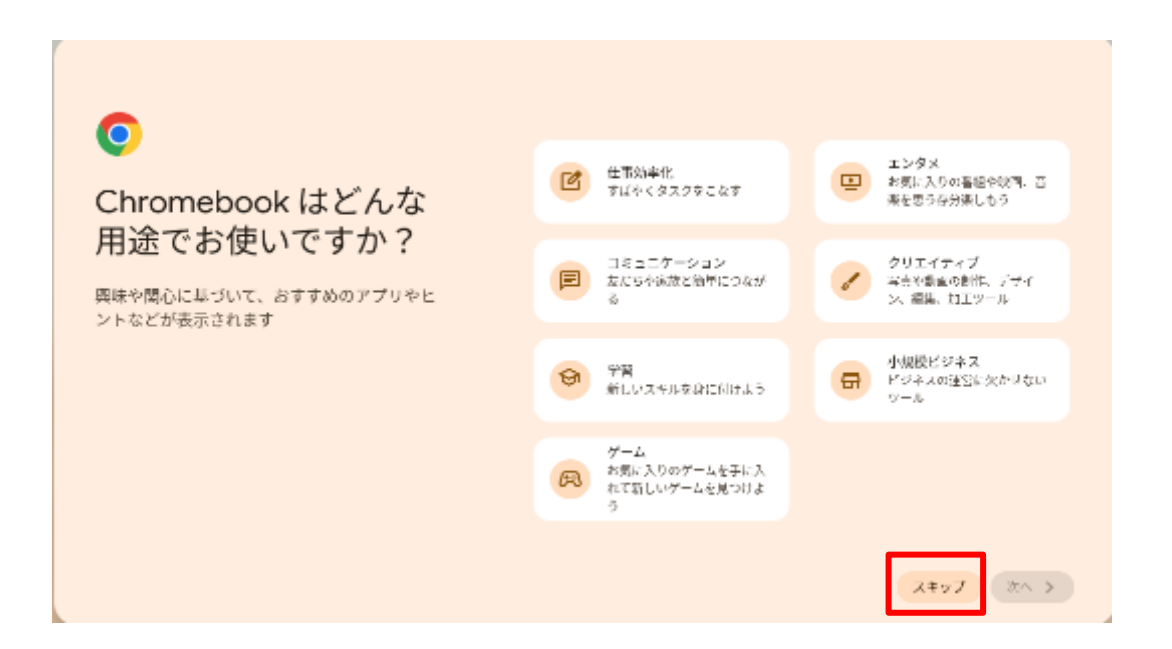

16.以降もお知らせや設定について聞いてきますが、「次へ」又は「スキップ」で進めていきます。 (設定することもできます。)

「これで準備完了です」の画面がでたら右下の「始める」をタップしてください。

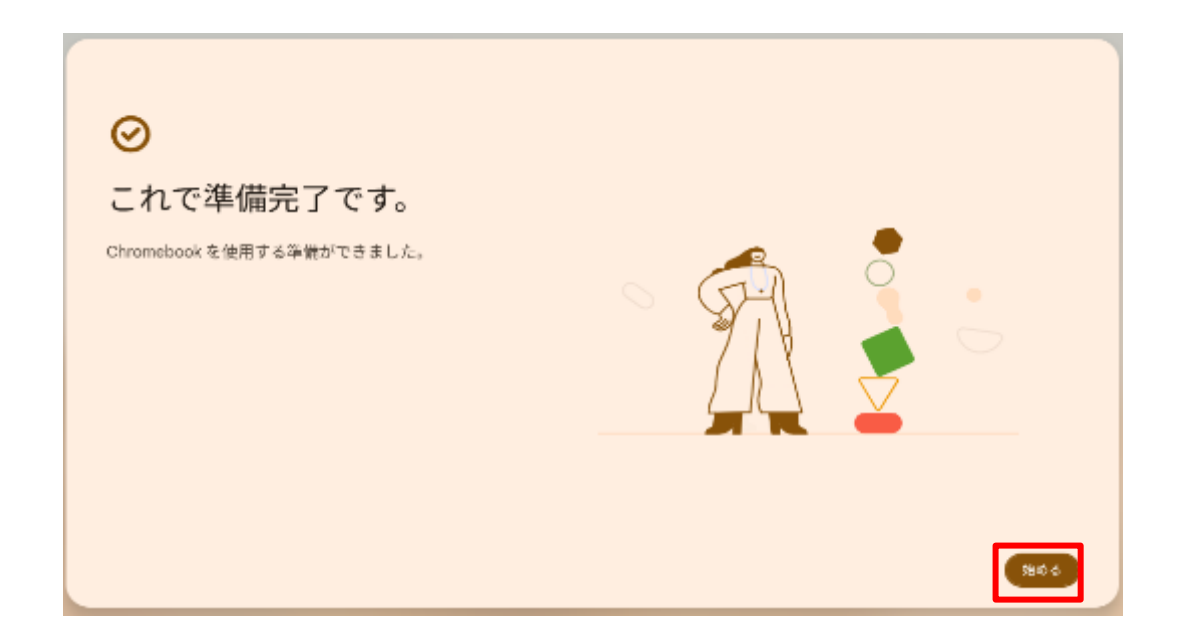

 ※ もし誤って学校配布のアカウントで初期設定をした場合は、Chromebook を初期状態に戻す 必要があります。初期状態に戻す場合は次のリンクを参考にしてください。 https://support.google.com/chromebook/answer/183084